# Brief Operating Instructions Nanomass Gas Density

MEMS Coriolis density meter

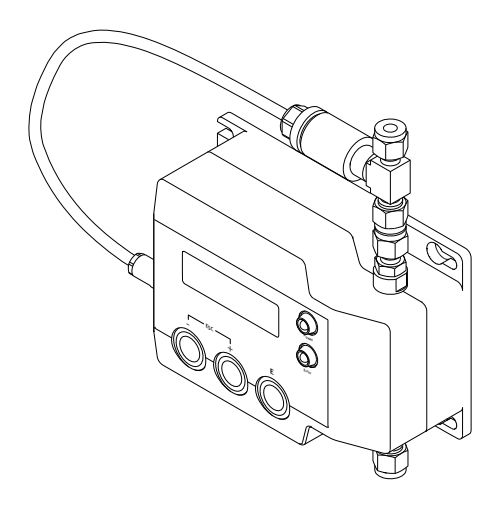

These Instructions are Brief Operating Instructions; they do not replace the Operating Instructions included in the scope of supply.

Refer to the Operating Instructions and other documentation for detailed information:

- On the CD-ROM supplied
- On the Internet: www.endress.com/deviceviewer
- By smartphone/tablet: Endress+Hauser Operations App

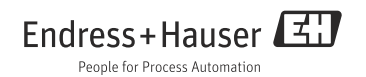

# Table of contents

| 1<br>1.1                                    | Document information.                                                                                                    |
|---------------------------------------------|----------------------------------------------------------------------------------------------------|
| 2<br>2.1<br>2.2<br>2.3<br>2.4<br>2.5<br>2.6 | Basic safety instructions6Requirements for personnel6Designated use6Workplace safety7Operational safety7Product safety8IT security8                                              |
| 3                                           | Product description                                                                                                    |
| 4<br>4.1<br>4.2                             | Incoming acceptance and product identification                                                                                                    |
| 5<br>5.1<br>5.2                             | Storage and transport       .11         Storage conditions       .11         Transporting the product       .11                                                                  |
| 6<br>6.1<br>6.2<br>6.3                      | Installation.12Installation conditions.12Mounting the measuring device.16Post-installation check.17                                                                              |
| 7<br>7.1<br>7.2<br>7.3<br>7.4<br>7.5        | Electrical connection.18Connection conditions.18Connecting the measuring device.20Special connection instructions.22Ensuring the degree of protection.23Post-connection check.23 |
| 8<br>8.1<br>8.2<br>8.3                      | Operating options                                                                                                    |
| 9<br>9.1<br>9.2<br>9.3<br>9.4               | Commissioning                                                                                                    |
| 10<br>10.1<br>10.2                          | Diagnostic information                                                                                                    |

# 1 Document information

## 1.1 Symbols used

#### 1.1.1 Safety symbols

| Symbol                 | Meaning                                                                                                    |
|------------------------|----------------------------------------------------------------------------------------------------|
|                        | <b>DANGER</b><br>This symbol alerts you to a dangerous situation. Failure to avoid this situation will result in serious or fatal injury.         |
| WARNING                | WARNING<br>This symbol alerts you to a dangerous situation. Failure to avoid this situation can result in<br>serious or fatal injury.             |
|                        | <b>CAUTION</b><br>This symbol alerts you to a dangerous situation. Failure to avoid this situation can result in minor or medium personal injury. |
| NOTICE<br>A00111192-EN | <b>NOTE</b><br>This symbol contains information on procedures and other facts which do not result in<br>personal injury.                          |

#### 1.1.2 Electrical symbols

| Symbol                                                                                                 | Meaning                                                                                                    |
|----------------------------------------------------------------------------------------------------|----------------------------------------------------------------------------------------------------|
| <br>A0011197                                                                                           | <b>Direct current</b><br>A terminal to which DC voltage is applied or through which direct current flows.                                                                                                    |
| Alternating current<br>A terminal to which alternating voltage is applied or through which alternating |                                                                                                    |
| <b>~</b>                                                                                               | <ul> <li>Direct current and alternating current</li> <li>A terminal to which alternating voltage or DC voltage is applied.</li> <li>A terminal through which alternating current or direct current flows.</li> </ul> |
|                                                                                                    | <b>Ground connection</b><br>A grounded terminal which, as far as the operator is concerned, is grounded via a grounding system.                                                                                      |

#### 1.1.3 Symbols for certain types of information

| Symbol   | Meaning                                                                            |
|----------|------------------------------------------------------------------------------------|
|          | <b>Permitted</b><br>Indicates procedures, processes or actions that are permitted. |
| A0011182 |                                                                                    |

| Symbol               | Meaning                                                                                          |
|----------------------|--------------------------------------------------------------------------------------------------|
| A0011183             | <b>Preferred</b><br>Indicates procedures, processes or actions that are preferred.               |
| A0011184             | Forbidden<br>Indicates procedures, processes or actions that are forbidden.                      |
| A0011193             | <b>Tip</b><br>Indicates additional information.                                                  |
| A0011194             | <b>Reference to documentation</b><br>Refers to the corresponding measuring device documentation. |
| A0011195             | Reference to page<br>Refers to the corresponding page number.                                    |
| 1., 2., 3.,          | Series of steps                                                                                  |
| Læ                   | Result of a sequence of actions                                                                  |
| <b>?</b><br>A0013562 | Help in the event of a problem                                                                   |
| A0015502             | Visual inspection                                                                                |

## 1.1.4 Symbols in graphics

| Symbol                | Meaning                                                             |
|-----------------------|---------------------------------------------------------------------|
| 1, 2, 3,              | Item numbers                                                        |
| A, B, C,              | Views                                                               |
| A-A, B-B, C-C,        | Sections                                                            |
| <b>≈→</b><br>A0013441 | Flow direction                                                      |
| <b>EX</b><br>A0011187 | Hazardous area<br>Indicates the hazardous area.                     |
| A0011188              | Safe area (non-hazardous area)<br>Indicates the non-hazardous area. |

#### 1.1.5 Abbreviations

| Abbreviation | Meaning                                |
|--------------|----------------------------------------|
| MEMS         | Micro-electro mechanical system (MEMS) |

# 2 Basic safety instructions

# 2.1 Requirements for personnel

Personnel involved in installation, commissioning, diagnostics and maintenance must meet the following requirements:

- Are trained specialists with relevant qualifications for the specific functions and tasks.
- Are authorized by the plant owner/operator.
- Are familiar with federal/national regulations.
- Before starting work, personnel must read and understand the instructions in the manual and supplementary documentation as well as the certificates (depending on the application).
- Follow instructions and comply with basic conditions.

Operating personnel must meet the following requirements:

- Are instructed and authorized according to the requirements of the task by the facility's owner-operator.
- Follow the instructions in the manual.

# 2.2 Designated use

### Application and media

The measuring device described in this manual is intended for the density and concentration measurement of non-corrosive gases only. Only permitted media can be used.

Permitted media are the gases listed below with the following features:

- Noncorrosive
- Absolute humidity < 10 g/m<sup>3</sup> (dew point < 11  $^{\circ}$ C)
- Relative humidity (non-condensing) < 80%</li>
- Concentration of helium < 50 ppm (pure helium is not permitted)</li>

Permitted gases or mixtures of such gases:

- Nitrogen (N<sub>2</sub>)
- Oxygen (O<sub>2</sub>)
- Air
- Carbon dioxide (CO<sub>2</sub>)
- Neon (Ne)
- Argon (Ar)
- Krypton (Kr)
- Xenon (Xe)
- Hydrogen (H<sub>2</sub>)
- Methane  $(CH_4)$
- Natural gas (maximum permitted helium concentration: 50 ppm)
- Ethyne (acetylene)  $(C_2H_2)$
- Ethylene  $(C_2H_4)$
- Ethane  $(C_2H_6)$
- Propene (C<sub>3</sub>H<sub>6</sub>)

- Propane (C<sub>3</sub>H<sub>8</sub>)
- Butane (C<sub>4</sub>H<sub>10</sub>)
- LPG (supplied as gas)

Depending on the version ordered, the measuring device can also measure explosive and flammable media.

Measuring devices designed for use in hazardous areas are specially labeled as such on the nameplate.

To ensure that the measuring device remains in perfect condition during the operating time, compliance with the following conditions is mandatory:

- Only use the measuring device in full compliance with the data on the nameplate and the general conditions in the Operating Instructions and supplementary documentation.
- Based on the nameplate, check whether the ordered measuring device is permitted for the intended use in the hazardous area (e.g. explosion protection, pressure vessel safety).
- ► Use the measuring device only for media against which the process-wetted materials are adequately resistant.
- ► If the measuring device is not operated at atmospheric temperature, compliance with relevant basic conditions specified in the device documentation provided is absolutely essential.

#### Incorrect use

Non-designated use can compromise safety. The manufacturer is not liable for damage caused by improper or non-designated use.

Clarification of borderline cases:

For special fluids and fluids for cleaning, Endress+Hauser is glad to provide assistance in verifying the corrosion resistance of fluid-wetted materials, but does not accept any warranty or liability as even minute changes in the temperature, concentration or level of contamination in the process can alter the corrosion resistance properties.

#### **Residual risks**

Possible burn hazard due to fluid temperatures!

▶ If fluid temperatures are high, ensure protection against contact to prevent burns.

# 2.3 Workplace safety

If working on and with the measuring device:

▶ Wear the required personal protective equipment according to federal/national regulations.

# 2.4 Operational safety

Risk of injury.

- Only operate the measuring device in proper technical condition, free from errors and faults.
- ▶ The operator is responsible for the interference-free operation of the device.

#### Modifications to the measuring device

Unauthorized modifications to the measuring device are not permitted and can lead to unforeseeable dangers.

▶ If, despite this, modifications are required, consult with Endress+Hauser.

#### Repairs

To ensure continued operational safety and reliability:

- ► Carry out repairs on the measuring device only if they are expressly permitted.
- ► Observe federal/national regulations pertaining to repair of an electrical device.
- ► Use original spare parts and accessories from Endress+Hauser only.

# 2.5 Product safety

This measuring device is designed in accordance with good engineering practice to meet state-of-the-art safety requirements, has been tested, and left the factory in a condition in which it is safe to operate. It meets general safety standards and legal requirements. It also complies with the EC directives listed in the device-specific EC Declaration of Conformity. Endress+Hauser confirms this by affixing the CE mark to the device.

# 2.6 IT security

We only provide a warranty if the measuring device is installed and used as described in the Operating Instructions. The measuring device is equipped with security mechanisms to protect it against any inadvertent changes to the device settings.

IT security measures in line with operators' security standards and designed to provide additional protection for the measuring device and device data transfer must be implemented by the operators themselves.

# 3 Product description

 $\ensuremath{\textcircled{B}}$  For detailed information on the product description, see the Operating Instructions for the device.

# 4 Incoming acceptance and product identification

# 4.1 Incoming acceptance

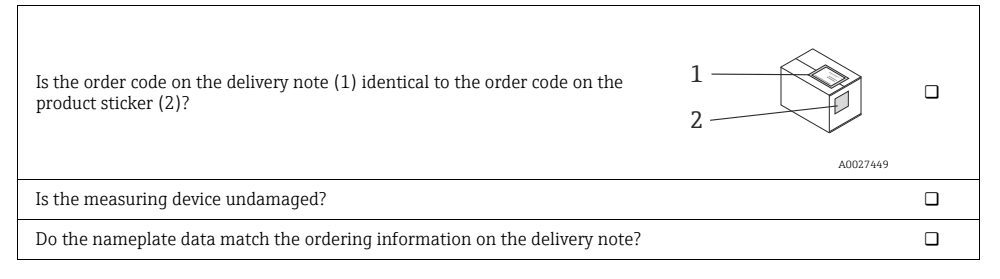

If one of the conditions is not satisfied, contact your Endress+Hauser Sales Center.

# 4.2 Product identification

The following options are available for identification of the measuring device:

- Nameplate specifications
- Order code with breakdown of the device features on the delivery note.
- Enter the serial number indicated on the nameplate in *W@M Device Viewer* (www.endress.com/deviceviewer): All the information about the measuring device is displayed.
- Enter the serial number indicated on the nameplate into the *Endress+Hauser Operations App* or scan the 2-D matrix code (QR code) on the nameplate with the *Endress+Hauser Operations App*: All the information about the measuring device is displayed.

For detailed information on the product description, see the Operating Instructions for the device.

# 5 Storage and transport

### 5.1 Storage conditions

Observe the following notes for storage:

- Store in the original packaging to ensure protection from shock.
- Do not remove protection caps mounted on connections. They prevent contaminations of the micro-electro mechanical system (MEMS).
- Protect from direct sunlight to avoid unacceptably high surface temperatures.
- Select a storage location where moisture cannot collect in the measuring device as fungus and bacteria infestation can damage the MEMS.
- Store in a dry and dust-free place.
- Do not store outdoors.
- Storage temperature: -20 to +60 °C (-40 to +140 °F)

# 5.2 Transporting the product

Observe the following notes during transport:

- Transport the measuring device to the measuring point in the original packaging.
- Do not remove protection caps mounted on connections. They prevent contaminations of the MEMS.
- Observe the transport instructions on the adhesive label on the packaging.

# 6 Installation

### 6.1 Installation conditions

No special measures such as supports are necessary. External forces are absorbed by the construction of the device.

#### 6.1.1 Mounting position

#### Mounting location

The measuring device is usually installed in a bypass pipe. If flow rates are low, the device can also be installed in the main pipe.

Installation in a bypass pipe is recommended in the following cases:

- Flow rate >1 l/min (0.26 gal/min.)
- Pipeline diameter >6 mm (0.24 in)

#### Orientation

The orientation of the device does not affect the measuring accuracy.

#### Flow direction

The flow direction does not affect the measuring accuracy.

#### Inlet and outlet runs

Inlet and outlet runs do not affect the measuring accuracy.

#### 6.1.2 Requirements from environment and process

#### Ambient temperature range

| Non-Ex version       | -20 to +60 °C (-4 to +140 °F) |
|----------------------|-------------------------------|
| Ex ia IIC T4 version | -20 to +60 °C (-4 to +140 °F) |

• If operating via USB port: Operating temperature is limited to 0 to 60 °C (32 to 140 °F).

• If operating outdoors: Avoid direct sunlight, particularly in warm climatic regions.

#### System pressure

| Permitted absolute system pressure | Max. 20 bar (290 psi) |
|------------------------------------|-----------------------|
|                                    |                       |

The relative accuracy of the density measurement increases with increasing system pressure.

#### Filter

To prevent the micro-channel from clogging, it is advisable to install a filter upstream from the measuring device. The filter is included in the delivery.

• Recommended filter pore size:  $\leq 15 \ \mu m$ 

#### Thermal insulation

Due to a low thermal capacity of the medium, the medium temperature can be greatly affected by the ambient temperature through the supply line and the measuring device. The influence of the ambient temperature on the medium temperature can be reduced by insulating the supply line.

#### Vibrations

Due to the high operating frequency of the micro-channel, vibrations (<20 kHz) do not affect measuring accuracy.

#### 6.1.3 Special mounting instructions

#### Wall mounting

▶ Use drill holes and M6 screws to secure the filter to a wall or a secure base.

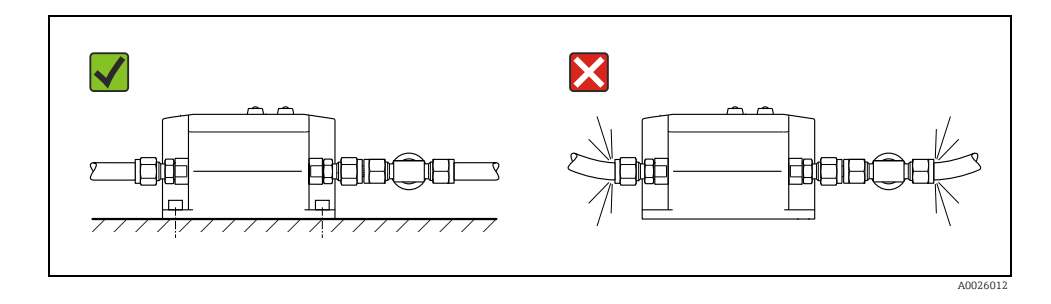

#### Pipe mounting

▶ Use the "pipe mounting kit" accessory to secure to a pipe or post.

#### Installation in a bypass pipe

Note the following when installing in a bypass pipe:

- A pressure drop must be created for the medium to flow through the measuring device.
- The maximum permissible pressure drop of 0.1 bar (1.45 psi) across the measuring device may not be exceeded.
- The bypass pipe can be routed to the atmosphere or back to the process pipe.

#### Examples:

• Create necessary pressure drop with throttle (or flow monitor) downstream from the measuring device.

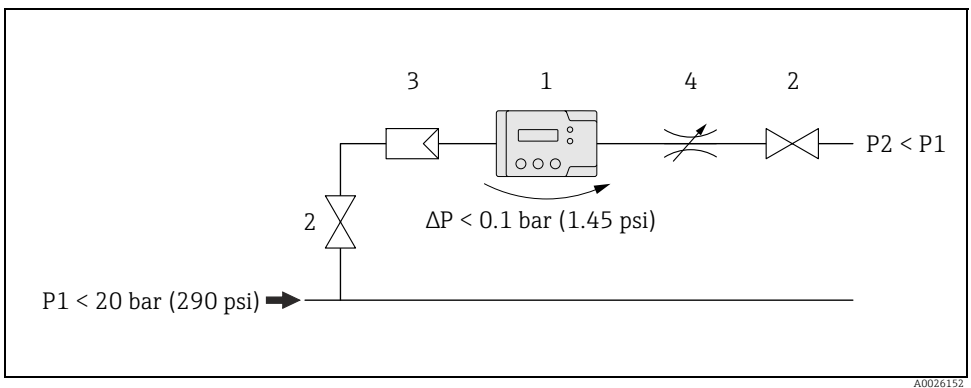

Fig. 1: 1 = Nanomass; 2 = Valve; 3 = Filter; 4 = Throttle

• Create necessary pressure drop with orifice plate in process pipe and with throttle (or flow monitor) downstream from the measuring device.

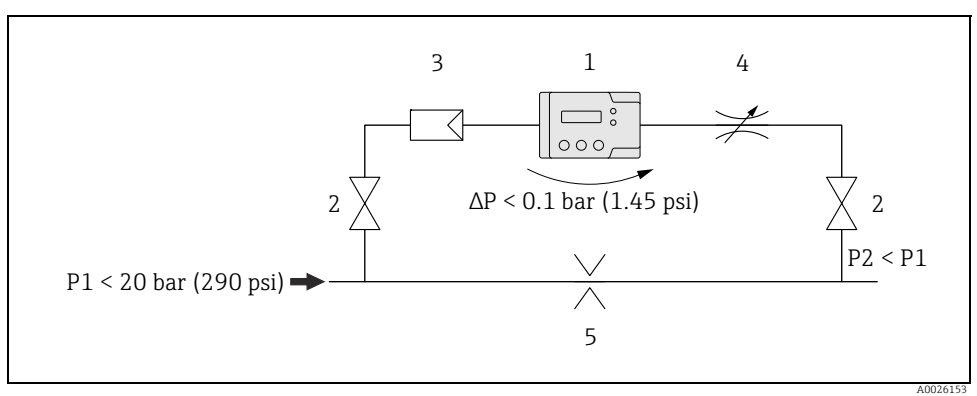

Fig. 2: 1 = Nanomass; 2 = Valve; 3 = Filter; 4 = Throttle; 5 = Orifice plate

• Create necessary pressure drop with compressor upstream and throttle (or flow monitor) downstream from the measuring device.

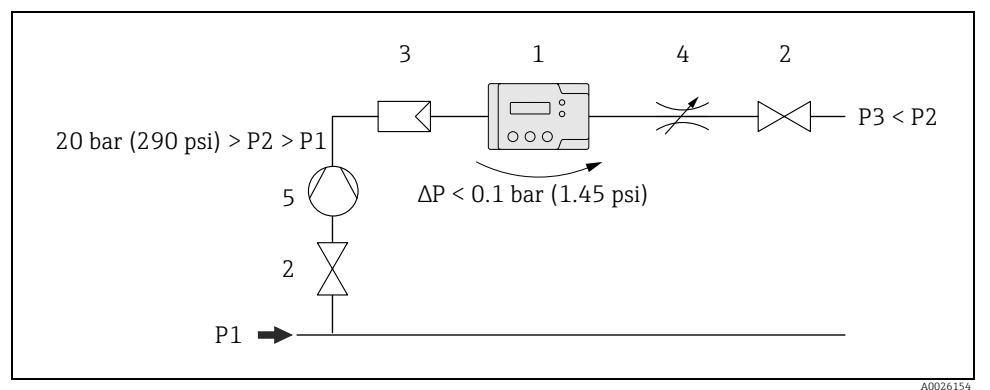

Fig. 3: 1 = Nanomass; 2 = Valve; 3 = Filter; 4 = Throttle; 5 = Compressor

• If process pressure > 20 bar: Create necessary pressure drop with pressure reduction valve upstream and throttle (or flow monitor) downstream from the measuring device.

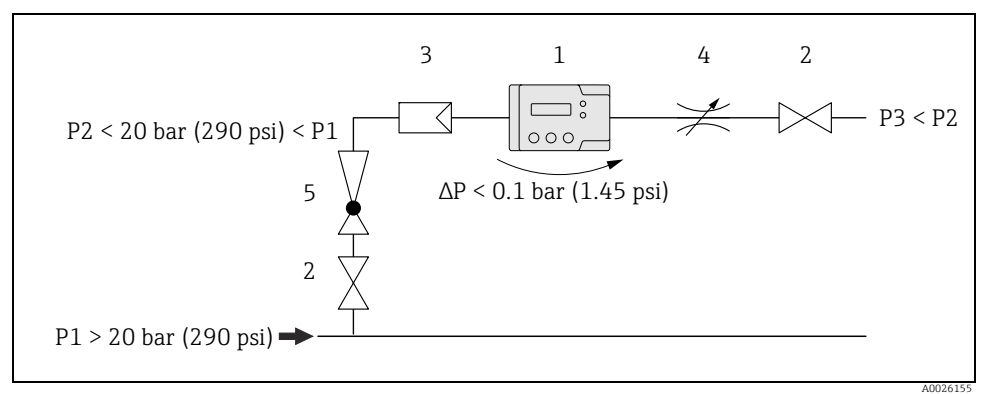

Fig. 4: 1 = Nanomass; 2 = Valve; 3 = Filter; 4 = Throttle; 5 = Pressure reduction valve

#### Swagelok pipe union

The measuring device and the filter supplied are mounted in the pipe using a  $^1\!\!/_4$  "Swagelok pipe union.

- 1. Cut the pipe at a right-angle and deburr it.
- 2. Push the pipe into the fitting as far as it will go.
- 3. Tighten the nut finger-tight.
- 4. Mark the nut at the 6-o'clock position.
- 5. Tighten the nut. In doing so, observe the following options:
  - When mounting for the first time, tighten with  $1\frac{1}{4}$  rotations.
  - When mounting a second time, tighten with a  $\frac{1}{4}$  rotation.

For more information, see the installation instructions for pipe unions provided by Swagelok.

#### Pressure sensor

The measuring device only provides correct measured values when the pressure sensor is connected. The pressure sensor is already connected when the device is delivered.

► Make sure that the pressure sensor is connected correctly.

# 6.2 Mounting the measuring device

#### 6.2.1 Required tools

For process connections: Use an appropriate tool for mounting with Swagelok pipe unions.

#### 6.2.2 Preparing the measuring device

- 1. Remove all remaining transport packaging.
- 2. Remove the protection caps on the inlet and outlet.

#### 6.2.3 Mounting the measuring device

#### **WARNING**

#### Incorrect device mounting

Burst pipes can cause injury.

Never install the device in the pipe in such a way that it is suspended freely without additional support.

#### NOTICE

#### Mechanical load on the process connections

Pipe forces can affect the vibrations of the micro-channel and thereby impact the accuracy of measurement.

- ► Avoid high mechanical load on the pipes at process connections.
- ▶ If mounting on the process pipe, use a wrench to cushion the torque. Do not allow torques to act on the measuring device.

#### NOTICE

#### Blockage of the micro-channel

▶ Install a filter upstream from the measuring device ( $\rightarrow$  🗎 13).

- 1. To ensure compliance with the maximum flow specifications in the measuring device and the recommended pressure drop across the measuring device, use a bypass pipe with appropriate assemblies where necessary ( $\rightarrow \triangleq 13$ ).
- 2. Connect the filter to the pipe ( $\rightarrow \square$  13) and secure with a Swagelok pipe union ( $\rightarrow \square$  16).
- 3. Mount the measuring device on a wall or ceiling using drill holes ( $\rightarrow \square$  13).
- 4. Connect the measuring device to the pipe and secure with a Swagelok pipe union  $(\rightarrow \geqq 16)$ .

# 6.3 Post-installation check

| Is the device undamaged (visual inspection)?                                                                                                    |  |
|----------------------------------------------------------------------------------------------------|--|
| If assemblies are installed, are they undamaged (visual inspection)?                                                                                                    |  |
| <ul> <li>Does the measuring device conform to the measuring point specifications?</li> <li>For example: <ul> <li>Medium</li> <li>Medium temperature range</li> </ul> </li> <li>Process pressure (refer to the section on "Pressure-temperature ratings" in the "Technical Information" document )</li> <li>Ambient temperature range → 12</li> <li>Measuring range</li> </ul> |  |
| Are the measuring point identification and labeling correct (visual inspection)?                                                                                                    |  |
| Is the measuring device adequately protected from precipitation and direct sunlight?                                                                                                    |  |
| Are the securing screws tightened securely?                                                                                                    |  |
| Is the pressure sensor connected?                                                                                                    |  |

# 7 Electrical connection

The measuring device does not have an internal circuit breaker. For this reason, assign the measuring device a switch or power-circuit breaker so that the power supply line can be easily disconnected from the mains.

### 7.1 Connection conditions

#### 7.1.1 Required tools

- For cable entries: Use an appropriate tool.
- When using stranded cables: Use a crimper for wire end ferrule.

#### 7.1.2 Connecting cable requirements

The connecting cables provided by the customer must fulfill the following requirements:

#### Electrical safety

In accordance with applicable national regulations.

#### Permitted temperature range

- -40 to 80 °C (-40 to 176 °F)
- Minimum requirement: Cable temperature range ≥ ambient temperature + 20 K

#### Power supply cable

| Outer diameter   | 3.5 to 5 mm        |
|------------------|--------------------|
| Number of cores  | Min. 2             |
| Cable resistance | 77.8 Ω/km at 20 °C |
| Shielding        | Single shielding   |

#### Signal cable

| Shielding         A shielded cable is recommended. Observe grounding concept of the plant. |
|--------------------------------------------------------------------------------------------|
|--------------------------------------------------------------------------------------------|

#### USB cable

| Cable type   | Mini USB, type B, Buccaneer; standard USB, type A |
|--------------|---------------------------------------------------|
| Cable length | Max. 5 m                                          |

#### RS232 cable

| Cable type | M12, 4-pin; D-Sub, 9-pin |
|------------|--------------------------|
|------------|--------------------------|

| Cable length      | Max. 5 m |
|-------------------|----------|
| Transmission rate | 57600 Bd |

#### 7.1.3 Pin assignment of connector

#### Connector for supply voltage

|          | Pin | Assig | nment        | Coding,<br>connector<br>face | Connector/so<br>cket |
|----------|-----|-------|--------------|------------------------------|----------------------|
|          | 1   | L-    | DC 8 to 30 V | А                            | Connector            |
|          | 2   | L+    |              |                              |                      |
| A0026825 |     |       |              |                              |                      |

#### Connector for signal transmission

#### 4-20 mA connector

|                            | Pin | Assig | nment                                  | Coding,<br>connector<br>face | Connector/so<br>cket |
|----------------------------|-----|-------|----------------------------------------|------------------------------|----------------------|
| 2 0 1<br>3 0 4<br>A0026826 | 1   | +/-   | Current output 1, 4-20 mA<br>(passive) | А                            | Connector            |
|                            | 2   | -/+   | Current output 1, 4-20 mA<br>(passive) |                              |                      |
|                            | 3   | +/-   | Current output 2, 4-20 mA<br>(passive) |                              |                      |
|                            | 4   | -/+   | Current output 2, 4-20 mA<br>(passive) |                              |                      |

#### RS232 device socket

|                                 | Pin | Assignment                    | Coding,<br>connectorface | Connector/soc<br>ket |
|---------------------------------|-----|-------------------------------|--------------------------|----------------------|
| $1 \rightarrow 0 \rightarrow 2$ | 1   | Shield (shield ground)        | А                        | Socket               |
| $4 \rightarrow 0 \rightarrow 3$ | 2   | Txout (transmitted data)      |                          |                      |
|                                 | 3   | Rxin (received da)            |                          |                      |
| A0026827                        | 4   | Common ground (signal ground) |                          |                      |

#### USB device socket

|          | Assignment                  | Connector/socket |
|----------|-----------------------------|------------------|
|          | Mini USB, type B, Buccaneer | Socket           |
| A0026828 |                             |                  |

### 7.1.4 Preparing the measuring device

▶ Remove the protection caps from the connections.

### NOTICE

### Measuring device not leak tight

If the measuring device is not leak tight, this can impair the operational reliability of the measuring device.

► Only remove the protection caps if connections are used.

# 7.2 Connecting the measuring device

### **WARNING**

### Improper connection can cause serious injury or death

- ► Have electrical connection work carried out by correspondingly trained specialists only.
- ► Observe applicable federal/national installation codes and regulations.
- ► Comply with local workplace safety regulations.
- ▶ If using in hazardous areas, observe the explosion protection documentation.

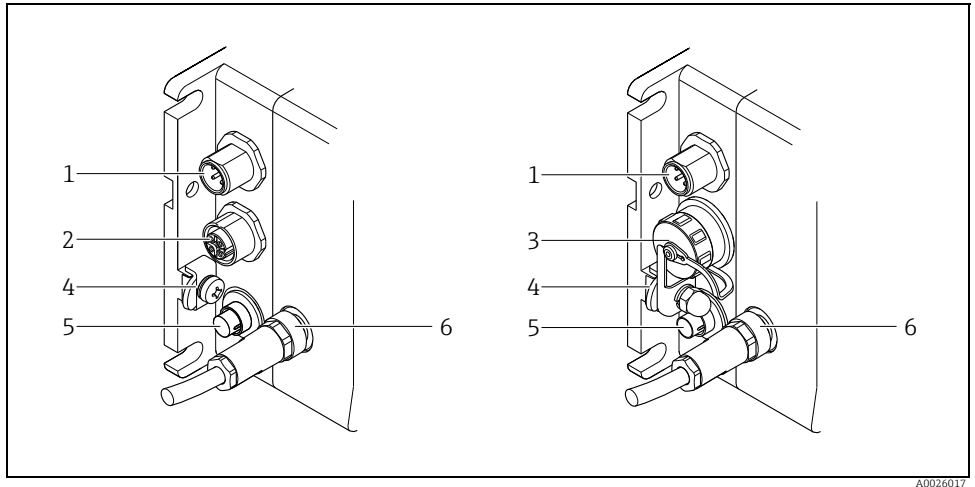

Fig. 5: Measuring device versions and connection versions

- 1 Connector for 4-20 mA
- 2 RS232 interface (optional)
- 3 USB port (optional)
- 4 Ground terminal
- 5 Connector for supply voltage
- 6 Connector for pressure sensor (connected on delivery)

#### 7.2.1 Connecting the supply voltage cable

The supply voltage can be connected via the supply voltage connection and optionally via the USB port in a non-hazardous area. If the supply voltage connection is to be used for the supply voltage, perform the following steps:

- 1. Measuring device with USB port: Make sure that the measuring device is disconnected from the USB port.
- 2. If necessary, strip 10 mm (0.4 in) of the supply voltage cable and cable ends. In the case of stranded cables, also fit ferrules.
- 3. Where applicable, connect the cable to the connector for supply voltage in accordance with the pin assignment  $\rightarrow \triangleq 19$ .
- 4. Insert the connector into the supply voltage connection of the measuring device and screw tight.
- 5. If using in hazardous areas: Fit the USB protection cap and tighten securely.

#### 7.2.2 Connecting the signal cables

Signals can be transmitted digitally via a USB port or RS232 interface or by analog communication via the passive 4-20 mA connection.

#### Connect the 4-20 mA cable

- 1. Strip 10 mm (0.4 in) of the cable and cable ends. In the case of stranded cables, also fit ferrules.
- 2. Connect the cable to the 4-20 mA connector in accordance with the pin assignment  $\rightarrow \ge 19$ .
- 3. Insert the connector into the 4-20 mA connection of the measuring device and screw tight.
- 4. Connect the signal cable to the 12-24 V power supply  $\rightarrow \square$  22.

#### Connect the RS232 cable (optional)

- 1. If necessary, strip 10 mm (0.4 in) of the cable and cable ends. In the case of stranded cables, also fit ferrules.
- 2. Where applicable, connect the cable to the RS232 connector in accordance with the pin assignment  $\rightarrow \triangleq 19$ .
- 3. Connect the RS232 cable to the RS232 socket of the measuring device and the COM port (RS232) of the PC and screw tight.

#### Connect the USB cable (optional)

- 1. Make sure that the measuring device is disconnected from the supply voltage.
- 2. Connect the USB cable to the USB port of the measuring device and the USB port of the PC.
- 3. Secure the cable to the device with a protection cap and cable clamp.

# 7.3 Special connection instructions

#### 7.3.1 Connection examples

#### Current output 4-20 mA

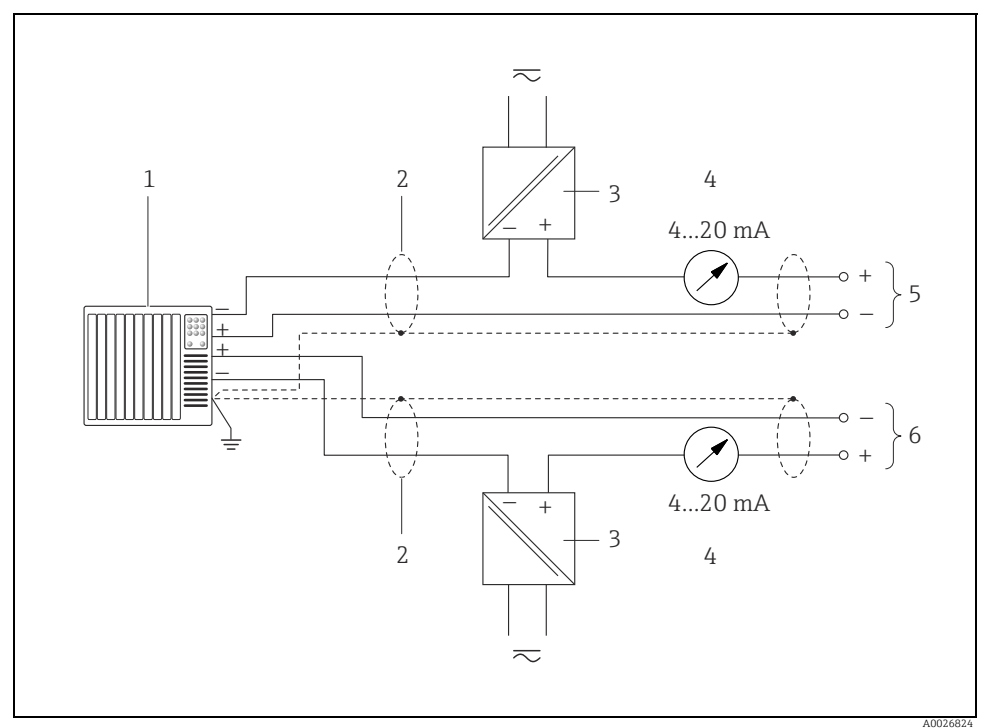

Fig. 6: Connection example for 4-20 mA current output

- 1 Automation system with current input (e.g. PLC)
- 2 Cable shield, comply with connecting cable requirements ( $\rightarrow \square 18$ )
- 3 Power supply 12-24 V
- 4 Analog display unit: Observe maximum load
- 5 Measuring device, current output 1 (pin 1 and 2, protected against reverse polarity)
- 6 Measuring device, current output 2 (pin 3 and 4, protected against reverse polarity)

# 7.4 Ensuring the degree of protection

The measuring device meets all the requirements of IP65/67 protection.

To guarantee IP65/67 protection, carry out the following steps after electrical connection:

For USB port:

- 1. Check whether the seals of protection caps are clean and inserted correctly.
- 2. Fit the protection caps and tighten securely.

# 7.5 Post-connection check

| Are cables and the device undamaged (visual inspection)?                               |  |
|----------------------------------------------------------------------------------------|--|
| Do the cables comply with the requirements ( $\rightarrow$ 🖹 18)?                      |  |
| Do the cables have adequate strain relief?                                             |  |
| Does the supply voltage match the specifications on the nameplate?                     |  |
| Are all connectors installed and protection caps securely tightened?                   |  |
| Is the pin assignment of the connectors correct?                                       |  |
| Depending on the device option and the use of the device: Is the USB connector secure? |  |
| If supply voltage is provided, is the power LED on the measuring device lit?           |  |

# 8 Operating options

# 8.1 Overview of operating options

The measuring device offers users the following operating options:

- Local operation
- "Nanomass Communication" operating tool (via USB port or RS232 interface)

The operating language of the measuring device is English. Other language options are not supported.

### NOTICE

#### Errors during measured value transmission

Errors may occur at the current outputs when the measured values are being transmitted during local operation or operation using the "Nanomass Communication" operating tool. Complete operation for correct measured value.

# 8.2 Access to the measuring device via the local display

#### 8.2.1 Operational display

The operational display is used to display measured variables, parameters, dialog texts and error messages.

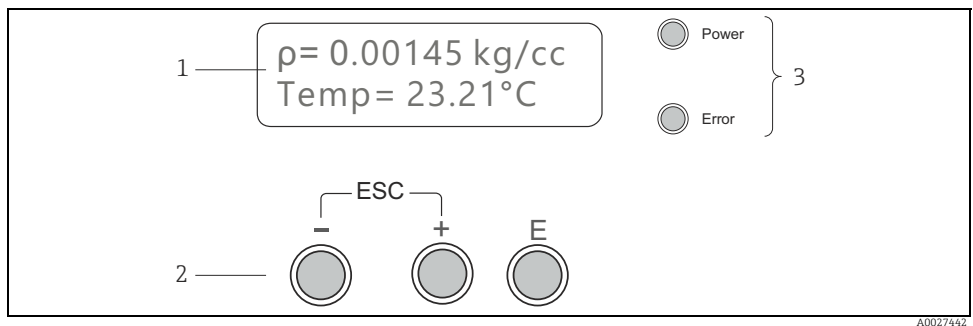

Fig. 7: Operational display

1 Measured value display and parameter configuration view (2-lines)

- 2 Operating elements
- 3 LED status indicator

#### Measured value display

A measured variable is displayed on every line. A maximum of four measured variables in total can be displayed in multiplex mode. In multiplex mode, the measured variables alternate on the screen every 5 seconds.

#### Measured variables

| Abbreviation | Description       |
|--------------|-------------------|
| ρ            | Density           |
| ρr           | Reference density |
| Temp         | Temperature       |
| Conc         | Concentration     |
| Press        | Pressure          |

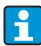

The number and display format of the measured values can be configured in the "User interface"  $\rightarrow$  "Assign" menu.

#### Parameter configuration views

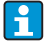

The user is in the operational display mode: Press Enter to open parameter configuration mode

| Menu                 | Submenu                 | Parameter         |
|----------------------|-------------------------|-------------------|
| 1 Measure variables  | 1 — System units        | 1 - Density       |
| 2 User interface     | 2 — Special units       | 2 - g/cc          |
| 1 Selected menu item | 1 Selected submenu item | 1 Parameter name  |
| 2 Next menu item     | 2 Next submenu item     | 2 Parameter value |

#### **Operating elements**

| Кеу   | Description                                                                                                    |
|-------|----------------------------------------------------------------------------------------------------|
|       | Minus key<br>In a menu or submenu<br>Navigate between the menus or submenus<br>In a parameter<br>Change a parameter value  |
| +<br> | Plus key<br>In a menu or submenu<br>Navigate between the menus or submenus<br>In a parameter<br>Change the parameter value |

| Кеу                                                                 | Description                                                                                                    |
|---------------------------------------------------------------------|----------------------------------------------------------------------------------------------------|
| E<br>                                                               | Enter key<br>In a menu or submenu<br>Call a submenu or parameter<br>In a parameter<br>Confirm an entry or navigate to the next parameter                                                                                                    |
| + E<br>- E<br>- + O<br>A0027447                                     | Back/Forwards key combination (press keys simultaneously)<br>In a parameter<br>Navigate within a parameter value to the next or previous number or digit.                                                                                                    |
| - +<br>- +<br>- +<br>- +<br>- + - + - + - + - + - + - + - + - + - + | Escape key combination (press keys simultaneously)<br>In a menu<br>Exit parameter configuration view and go to the measured value display<br>In a submenu<br>Exit the submenu and go to the menu<br>In a parameter<br>Exit the parameter and go to the submenu |

#### LED status indicators

For a description, see "Diagnostic information via light emitting diodes"  $\rightarrow \triangleq$  30.

#### 8.2.2 Functions

| Function                                   | Operation                                                                                                    |
|--------------------------------------------|----------------------------------------------------------------------------------------------------|
| Display measured values                    | Once the measuring device has been connected to the<br>supply voltage and the measuring device is ready for<br>operation, the measured values appear on the<br>operational display.                                     |
| Enter parameter configuration              | The user is in the operational display.<br>▶ Press Enter.                                                                                                    |
| Disabling write protection via access code | <ul> <li>Parameter configuration is protected by an access code.<br/>This code cannot be configured.</li> <li>▶ Enter the access code 0074 using the plus and minus keys. Press Enter to confirm each digit.</li> </ul> |
| Navigate between the menus or submenus     | The user is in the parameter configuration view in a menu or submenu.<br>▶ Press the Plus or Minus key.                                                                                                    |
| Call submenus or parameters                | The user is in the parameter configuration view in a menu or submenu.<br>▶ Press Enter.                                                                                                    |

| Function                                                           | Operation                                                                                                    |
|--------------------------------------------------------------------|----------------------------------------------------------------------------------------------------|
| Change parameter values                                            | The user has called up a parameter.<br>▶ Press the Plus or Minus key.                                                                                                    |
| Navigate within the parameter value to the next<br>number or digit | <ul> <li>The user has called up a parameter and makes changes to a parameter value.</li> <li>▶ Press the Plus and Enter key or the Minus and Enter key simultaneously.</li> </ul> |
| Confirm entries                                                    | The user has called up a parameter and makes changes<br>to a parameter value.<br>▶ Press Enter.                                                                                   |
| Navigate to the next parameter                                     | The user has called up a parameter.<br>▶ Press Enter.                                                                                                    |
| Return to the previous menu or submenu                             | Press the Plus and Minus key simultaneously.                                                                                                    |
|                                                                    | <ul> <li>The user has reached the end of a parameter list.</li> <li>▶ System returns to the previous menu automatically after one second.</li> </ul>                              |

# 8.3 Access to the measuring device via the "Nanomass Communication" operating tool

For detailed information on accessing the measuring device, see the Operating Instructions for the device.

# 9 Commissioning

# 9.1 Function check

Before commissioning the device, make sure that the post-installation and post-connection checks are performed.

- "Post-installation check" checklist  $\rightarrow$  17.
- "Post-connection check" checklist  $\rightarrow$   $\supseteq$  23.

# 9.2 Switching on the measuring device

After a successful function check, switch on the measuring device. If power is supplied via the USB port, the measuring device starts automatically as soon as the USB cable is connected.

After a successful startup, the local display switches automatically from the startup display to the operational display.

For detailed information on error messages or what action to take if nothing appears on the local display, see the Operating Instructions for the device.

# 9.3 Setting the operating language

The operating language of the measuring device is English. Other language options are not supported.

### 9.4 Configuring the measuring device

If an application package is used, additional settings must be made: Please refer to the Operating Instructions for the device.

#### 9.4.1 Defining the tag name

#### Navigation

Function area "Device settings" (access code 0074) → "Device information" → "Tag name"

#### 9.4.2 Setting the serial port delay time

The delay time for sending and receiving data via the serial port must be defined via the "Nanomass Communication" operating tool.

#### Navigation

Function area "Device settings" (access code 0074)  $\rightarrow$  "COM-Port"  $\rightarrow$  "Data retrieval delay"

#### 9.4.3 Setting the date and time

The date and time should be checked when the measuring device is commissioned so that the measured data can be saved with the correct time.

If the "Datalog Function" application package is used, the internal data memory may need to be formatted once the date and time have been configured: Please refer to the Operating Instructions for the device.

#### Navigation "Nanomass Communication" operating tool

- 1. Function area "Device settings" (access code **0074**) → "Device settings" → "Set clock hh:mm:ss"
- Function area "Device settings" (access code 0074) → "Device settings" → "date format DD.MM.YYYY"

I For detailed information on configuring the date and time, see the Operating Instructions for the device.

#### Navigation local display

Function area "Device settings"  $\rightarrow$  "Device settings"  $\rightarrow$  "Act time hhmmss"

I For detailed information on configuring the date and time, see the Operating Instructions for the device.

#### 9.4.4 Configuring the current output

#### Navigation

- 1. Menu "Measuring variables" → "System units"
- 2. Menu "Output 4-20 mA"  $\rightarrow$  "Output channel 1" and "Output channel 2"
- 3. Menu "Supervision"  $\rightarrow$  "Error prompt channel 1/2"

I For detailed information on the parameters, see the Operating Instructions for the device.

#### 9.4.5 Configuring the local display

#### Navigation

- 1. Menu "User interface" → "Assign display" → "Top line"
- 2. Menu "User interface" → "Assign display" → "Top line multiplex"
- 3. Menu "User interface" → "Assign display" → "Bottom line"
- 4. Menu "User interface"  $\rightarrow$  "Assign display"  $\rightarrow$  "Bottom line multiplex"

I For detailed information on the parameters, see the Operating Instructions for the device.

#### 9.4.6 Configuring the output behavior

#### Navigation

- 1. Menu "Output 4-20 mA" → "Output characteristics" → "Time constant output"
- 2. Menu "Basic function" → "System parameter" → "Measurement value damping"

I For detailed information on the parameters, see the Operating Instructions for the device.

# 10 Diagnostic information

# 10.1 Diagnostic information via light emitting diodes

Two light emitting diodes (LED) on the measuring device provide information on the device status.

| LED   | Signal    | Meaning                          |
|-------|-----------|----------------------------------|
| Power | Lit green | Power is supplied to the device. |
| Error | Lit red   | An error has occurred.           |

# 10.2 Diagnostic information

Any faults detected by the measuring device are shown on the local display and indicated in the "Nanomass Communication" operating tool by red LEDs under "Device state" in the "Device settings" function area.

| Diagnostics message  | Description                                                                    | Measures                                                                                                    |
|----------------------|--------------------------------------------------------------------------------|----------------------------------------------------------------------------------------------------|
| Temperature range    | Temperature value is outside the permitted range.                              | <ol> <li>Check the configuration and<br/>correct it if necessary.</li> <li>Observe the limit values specified<br/>in the "Technical Data".</li> </ol>                          |
| Pressure range       | Pressure value is outside the permitted range.                                 | <ol> <li>Check the configuration and<br/>correct it if necessary.</li> <li>Observe the limit values specified<br/>in the "Technical Data".</li> </ol>                          |
| Density range        | Density value is outside the permitted range.                                  | <ol> <li>Observe the limit values specified<br/>in the "Technical Data".</li> <li>Perform internal cleaning (see<br/>the Operating Instructions for the<br/>device)</li> </ol> |
| Tube not oscillating | Measuring channel not oscillating or oscillating in the wrong frequency range. | Perform internal cleaning (see the<br>Operating Instructions for the device)                                                                                                   |

www.addresses.endress.com

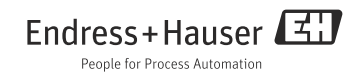